### **Requesting an Event on Campus**

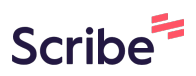

| Ξ           | EngageD                                                 | Q Search          | ☐ ↓ S               |
|-------------|---------------------------------------------------------|-------------------|---------------------|
|             |                                                         |                   | Manage Organization |
| F           | Fraternity &                                            | SororityLife      |                     |
|             | rideenity d                                             |                   |                     |
| 0           |                                                         |                   |                     |
| 9           |                                                         |                   |                     |
| V           |                                                         |                   |                     |
| Add         | itional Informatior                                     | 1                 |                     |
| Add<br>Plea | itional Information<br>se review the Green Events Check | <b>)</b><br>klist |                     |

| 2 Click "Manage Org                                                                                                    | ganization"                                                                             |                       |
|----------------------------------------------------------------------------------------------------|-----------------------------------------------------------------------------------------|-----------------------|
| <b>≔ EngageD</b>                                                                                                    | Q Search                                                                                | 🖻 🗳 🕓 🍵               |
| F Fraternity<br>F Fraternity<br>Additional Informal<br>Please review the Green Events<br>Green Events Checklist<br>Does your club agree to revie<br>No Response | y & Sorority Life<br>tion<br>s Checklist<br>w and adhere to the Green Events Checklist? | ★ Manage Organization |
|                                                                                                    | ☑ Contact                                                                               | •                     |
|                                                                                                    |                                                                                         |                       |
| <b>3</b> Click "Create Even                                                                                                    | t"                                                                                      |                       |
| <b>≥</b> EngageD                                                                                                    | Q Search                                                                                | = 🗳 S                 |

|                                             |                                                                |                                                                                                 | ÷                                                                                                    |
|---------------------------------------------|----------------------------------------------------------------|-------------------------------------------------------------------------------------------------|----------------------------------------------------------------------------------------------------|
| Fraternity<br>Sorority<br>Life              | r &                                                            | Help us improve this page<br>What other information would help you manage your<br>organization? | LET US<br>KNOW                                                                                                    |
| Primary Cont<br>Kevin Foster<br>lemberships | 11                                                             | Upcoming Organization Events<br>5 Upcoming Events<br>Showing 1 - 5 out of 5                     |                                                                                                    |
| ation Tools                                 | ^                                                              | President's Council Meeting<br>Tue, Apr 1, 2025 12:00 PM EDT                                    | 0<br>0<br>0                                                                                                    |
| loster                                      |                                                                | President's Council Meeting<br>Tue, May 6, 2025 12:00 PM EDT                                    | :                                                                                                    |
|                                             | Fraternity<br>Sorority<br>Life<br>Primary Cont<br>Kevin Foster | Fraternity &<br>Sorority<br>Life<br>Primary Contact:<br>Kevin Foster<br>11<br>ation Tools       | Fraternity &         Sorority         Life         Primary Contact:         Kevin Foster         Upcoming Organization Events         semberships         11         S Upcoming Events         Showing 1 - 5 out of 5         President's Council Meeting         Tue, Apr 1, 2025 12:00 PM EDT         bout |

| EngageD           | Q Search | ⊡ ¢ S |
|-------------------|----------|-------|
|                   |          |       |
| reate Event       |          |       |
|                   |          |       |
| Basic Details     |          |       |
| *Event Title      |          |       |
| Enter Event Title |          |       |
|                   |          |       |
| *Theme            |          |       |
| Not Selected      |          | ~     |
| *Description      |          |       |
| Description       |          |       |
|                   |          |       |

### **5** Select the theme of the event.

|                                     |                    |       |     | ~   | Search |   |      | Ð    | Û | S |
|-------------------------------------|--------------------|-------|-----|-----|--------|---|------|------|---|---|
| reate                               | Event              |       |     |     |        |   |      |      |   |   |
| Basic Def<br>*Event Titl<br>Greek W | tails<br>e<br>/eek |       |     |     |        |   |      |      |   |   |
| *Theme<br>Social                    |                    |       |     |     |        |   | <br> | <br> |   | Ň |
| *Descriptio                         | on<br><b>B</b>     | ¥ 🗅 🕯 | DE3 | E 3 | 8 0    | 2 |      |      |   |   |

# Add a description for the audience and community to have more information on the event.

| EngageD             | Q Search | E 4 S |
|---------------------|----------|-------|
| Basic Details       |          |       |
| *Event Title        |          |       |
| Greek Week          |          |       |
|                     |          |       |
| *Theme              |          |       |
| Social              |          | ~     |
| *Description        |          |       |
| ◆ ♂ B I ⊻ ※ ₽ 章 三 Ξ | E I 8 %  |       |
|                     |          |       |

6

7

Click the "Additional organizations co-hosting this event" field if there are other organizations involved in planning the event. Doing this will have the event appear on the other organization's EngageD page as well.

|                 | Lingue                                       |                     |                     | Scarchin                       |                        |              | ÷ |   |
|-----------------|----------------------------------------------|---------------------|---------------------|--------------------------------|------------------------|--------------|---|---|
|                 |                                              |                     |                     |                                |                        |              |   |   |
|                 |                                              |                     |                     |                                |                        |              |   |   |
|                 |                                              |                     |                     |                                |                        |              |   |   |
| Tip:            | If you create a link                         | to a YouTube or Vim | eo video in your de | scription, it will embed the v | ideo at the location o | f your link. |   |   |
|                 |                                              |                     |                     | M - 980                        |                        |              |   |   |
| Add             | ditional organiza                            | tions co-hosting    | this event          |                                |                        |              |   | _ |
|                 |                                              |                     |                     |                                |                        |              |   |   |
| Ту              | pe here to sear                              | ch for organizatio  | ns                  |                                |                        |              |   |   |
| μ               | pe here to sear                              | ch for organization | ns                  |                                |                        |              |   |   |
| [τ <sub>y</sub> | pe here to sear                              | ch for organization | ns                  |                                |                        |              |   |   |
| Ţ               | vpe here to sear                             | ch for organization | ns                  |                                |                        |              |   |   |
| Ţ               | vpe here to sear                             | ch for organization | ns                  |                                |                        |              |   |   |
| Tim             | pe here to sear                              | ch for organization | ns                  |                                |                        |              |   |   |
| Tim             | pe here to sear                              | ch for organization | ns                  |                                |                        |              |   |   |
| Tim<br>*s       | rpe here to sear<br>e and Place<br>tart Date | ch for organization | e                   | *End Date                      | *End Time              |              |   |   |

8 Pick a date and time. Then, click on "Location" to pick a location on campus. You may also consult

https://dickinson.emscloudservice.com/web/BrowseEvents.aspx to see which spaces are already reserved.

| Engag          | jeD         | Q Search      |           | ☐ ↓ S    |
|----------------|-------------|---------------|-----------|----------|
|                |             |               |           |          |
| Time and Place |             |               |           |          |
| *Start Date    | *Start Time | *End Date     | *End Time |          |
| 13 Mar 2025    | 12:00 PM    | 2 13 Mar 2025 | 01:00 PM  | 0        |
|                |             |               | CLEAR     | LOCATION |
| + ADD ANOTHER  | ? DATE      |               |           |          |
|                |             |               |           |          |

**9** Continue through the form to clarify your preferences for the event.

| EngageD                                                                                                    | Q Search                             | 5 | Ů, | S |
|----------------------------------------------------------------------------------------------------|--------------------------------------|---|----|---|
|                                                                                                    |                                      |   |    |   |
| Event Visibility                                                                                                    |                                      |   |    |   |
| Show To                                                                                                    |                                      |   |    |   |
|                                                                                                    |                                      |   |    |   |
| The Public                                                                                                    |                                      |   |    | ~ |
| The Public <ul> <li>Allow attendance at this event to</li> </ul>                                                                                                    | be shown on the Co-Curricular Record |   |    | ~ |
| The Public <ul> <li>Allow attendance at this event to</li> </ul> Event Categories                                                                                          | be shown on the Co-Curricular Record |   |    | × |
| The Public  Allow attendance at this event to  Event Categories  The Public                                                                                                | be shown on the Co-Curricular Record |   |    | × |
| The Public          Allow attendance at this event to         Event Categories         The Public         Students & staff at EngageD                                      | be shown on the Co-Curricular Record |   |    | Ŷ |
| The Public  Allow attendance at this event to Event Categories  The Public Students & staff at EngageD Members of all hosting organizatio                                  | be shown on the Co-Curricular Record |   |    | × |
| The Public  Allow attendance at this event to Event Categories  The Public Students & staff at EngageD Members of all hosting organizatio Invited users only               | be shown on the Co-Curricular Record |   |    | × |
| The Public  Allow attendance at this event to Event Categories  The Public  Students & staff at EngageD Members of all hosting organizatic Invited users only Select perks | be shown on the Co-Curricular Record |   |    | × |

### **10** Consult the "Green Events Checklist" to confirm the event is as sustainable as possible.

| :                                           | EngageD                                                                                                    | Q Search                                                                                     |                                                     | Ļ. | S |
|---------------------------------------------|----------------------------------------------------------------------------------------------------|----------------------------------------------------------------------------------------------|-----------------------------------------------------|----|---|
|                                             |                                                                                                    |                                                                                              |                                                     |    |   |
|                                             |                                                                                                    |                                                                                              |                                                     |    |   |
|                                             |                                                                                                    |                                                                                              |                                                     | h  |   |
| Ra                                          | in Location, if appropriate                                                                                      |                                                                                              |                                                     |    |   |
|                                             |                                                                                                    |                                                                                              |                                                     |    |   |
|                                             |                                                                                                    |                                                                                              |                                                     |    |   |
| * Ha                                        | ave you reviewed the Green Events (                                                                              | Checklist and considered how to make your ev                                                 | rent(s) more sustainable                            | ?  |   |
| * Ha                                        | ave you reviewed the Green Events (<br>Yes                                                                       | Checklist and considered how to make your ev                                                 | rent(s) more sustainable                            | ?  |   |
| * Ha<br>O<br>O<br>* Ha<br>inc               | ave you reviewed the Green Events (<br>Yes<br>No<br>ave you reviewed the Inclusive Even<br>clusive?              | Checklist and considered how to make your ev                                                 | rent(s) more sustainable<br>nake your event(s) more | ?  |   |
| * Ha                                        | ave you reviewed the Green Events (<br>Yes<br>No<br>ave you reviewed the Inclusive Even<br>clusive?<br>Yes       | Checklist and considered how to make your ev<br>nts & Programs Guide and considered how to m | rent(s) more sustainable<br>nake your event(s) more | ?  |   |
| * Ha<br>()<br>()<br>* Ha<br>inc<br>()<br>() | ave you reviewed the Green Events (<br>Yes<br>No<br>ave you reviewed the Inclusive Even<br>clusive?<br>Yes<br>No | Checklist and considered how to make your ev                                                 | rent(s) more sustainable<br>nake your event(s) more | ?  |   |

# **11** Consult the "Inclusive Events & Programs Guide" to confirm the event is as inclusive as possible.

|       | EngageD                            | Q Search                                     |                          | Ů, | S  |
|-------|------------------------------------|----------------------------------------------|--------------------------|----|----|
|       |                                    |                                              |                          |    |    |
|       |                                    |                                              |                          |    |    |
|       |                                    |                                              |                          |    | 1. |
| Dein  | la setta di successi da            |                                              |                          |    |    |
| Rain  | Location, if appropriate           |                                              |                          |    |    |
|       |                                    |                                              |                          |    |    |
| * Hav | a you reviewed the Green Events (  | backlist and considered how to make your op  | (ont(c) more sustainable | 2  |    |
| ΠdV   | e you reviewed the Green Events c  | checklist and considered now to make your ev |                          | 1  |    |
| Ye    | es                                 |                                              |                          |    |    |
| ON    | 0                                  |                                              |                          |    |    |
|       |                                    |                                              |                          |    |    |
| * 1.  | e you reviewed the Inclusive Event | ts & Programs Guide and considered how to n  | nake your event(s) more  |    |    |
| inclu | usive?                             |                                              |                          |    |    |
|       | usive?                             |                                              |                          |    |    |
|       | usive?<br>es<br>lo                 |                                              |                          |    |    |

#### **12** Consult the "CASE Policy Document" to confirm agreement with CASE's policy.

| EngageD                                            | Q Search                                           | □ ¢ S                 |
|----------------------------------------------------|----------------------------------------------------|-----------------------|
| O No                                               |                                                    |                       |
| * Have you reviewed the Inclusive Event inclusive? | ts & Programs Guide and considered how to ma       | ke your event(s) more |
| • Yes                                              |                                                    |                       |
| ○ No                                               |                                                    |                       |
| O Yes<br>O No                                      |                                                    |                       |
| * Do you intend on engaging with Alum              | ni via this event? (alumni in attendance or part o | of event)             |
| ○ Yes                                              |                                                    |                       |
| ○ No                                               |                                                    |                       |
|                                                    |                                                    |                       |
| Fiel                                               | lds marked with an asterisk (*) are required.      |                       |
|                                                    |                                                    |                       |

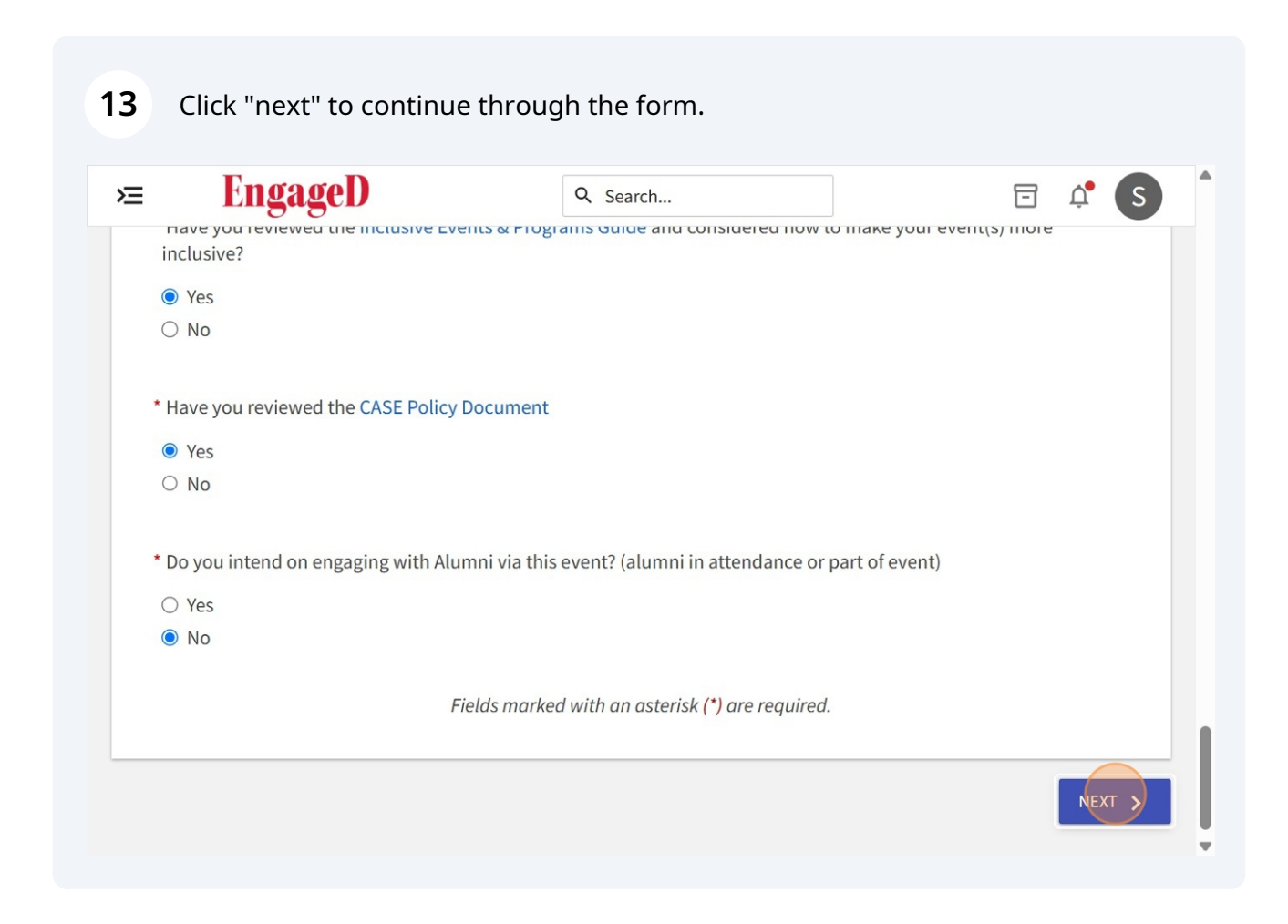

| 8.8                                                                                                | Q Search                                        | Ē ļ                                   |
|----------------------------------------------------------------------------------------------------|-------------------------------------------------|---------------------------------------|
|                                                                                                    |                                                 |                                       |
| 5VP                                                                                                |                                                 |                                       |
|                                                                                                    |                                                 |                                       |
| Settings                                                                                           | Fields mark                                     | ed with an asterisk (*) are required. |
| Who can RSVP                                                                                       |                                                 |                                       |
| Anyone                                                                                             |                                                 | ~                                     |
| Note: All respondents will receive a ren                                                           | ninder 24 hours before the start of the event.  |                                       |
|                                                                                                    |                                                 |                                       |
| □ Invite all members of this orga                                                                  | anization and all co-nosts after event approval |                                       |
| <ul> <li>Invite all members of this organization</li> <li>Limit number of available RSV</li> </ul> | /P spots                                        |                                       |

### **15** Click "next" to continue through the form.

| EngageD                | Q Search                                                    |                                               | 0 | Ů. |
|------------------------|-------------------------------------------------------------|-----------------------------------------------|---|----|
| Add Summary            |                                                             |                                               |   |    |
| Th<br>Select a Que     | ere are currently no Cus<br>estion Type and then select the | stom Questions<br>Add Question button to star | t |    |
| Question Type          |                                                             |                                               |   |    |
| Select a question type |                                                             |                                               |   |    |

### **16** Set an image for the event if you would like and continue through the form.

| ≽≡                  | EngageD                                                            | Q Search                                                         | 🖻 🗳 🌖           |
|---------------------|--------------------------------------------------------------------|------------------------------------------------------------------|-----------------|
|                     | Guidelines for image files                                         |                                                                  |                 |
|                     | Use the following guidelines to                                    | get the highest quality Event Cover Photo                        | 0.              |
|                     | <b>Dimensions:</b> Image should be All images will be cropped to a | 1300px by 780px or larger and horizontal<br>1.67:1 aspect ratio. | in orientation. |
|                     | File Type: JPG, JPEG, GIF, PNG                                     | and PDF.                                                         |                 |
|                     | File Size: Use a photo that's no                                   | larger than 10MB.                                                |                 |
|                     | <b>General:</b> Avoid images that hav<br>not be cropped.           | ve text or logos. <i>PDF files will not have a pr</i>            | review and can  |
|                     |                                                                    |                                                                  |                 |
| <pre>&lt; PRE</pre> | vious                                                              |                                                                  |                 |

| <b>17</b> Fill out the additional information appropriately. |                |    |     |
|--------------------------------------------------------------|----------------|----|-----|
| ⊭ EngageD                                                    | Q Search       | Ē¢ | s î |
| Event Additional Inf                                         | formation Form |    |     |
| Submitter & Event Affiliat                                   | ion            |    |     |
| * What is your affiliation to Dickinson College              | e?             |    |     |
| ⊖ Student                                                    |                |    |     |
| • Faculty<br>• Staff                                         |                |    |     |
| * Is your event on-campus, off-campus, or or                 | nline/virtual? |    |     |
| O On-Campus                                                  |                |    |     |
| O Off-Campus                                                 |                |    |     |
| O Online/Virtual                                             |                |    |     |
|                                                              |                |    |     |

#### Click "next" to continue to the end of the form.

| <ul> <li>□ Making all the Right Connections Series</li> <li>□ Pre-Departure Workshop I: Grappling with Culture</li> <li>□ Pre-Departure Workshop II: Living and Learning Across Culture</li> <li>□ Pre-Departure Workshop II: Navigating Identity and Relationships</li> <li>□ Res Life Staff Development</li> <li>□ Ripped from the Headlines Series</li> <li>□ Study Abroad Interest Sessions</li> <li>□ What Matters Most Series</li> <li>* Will you be engaging with alumni for this event? (participating or event for)</li> <li>○ Yes</li> <li>● No</li> </ul> | <b>≥ EngageD</b>                                           | Q Search                            | 54     | r s | • |
|----------------------------------------------------------------------------------------------------|------------------------------------------------------------|-------------------------------------|--------|-----|---|
| <ul> <li>Pre-Departure Workshop I: Grappling with Culture</li> <li>Pre-Departure Workshop II: Living and Learning Across Culture</li> <li>Pre-Departure Workshop III: Navigating Identity and Relationships</li> <li>Res Life Staff Development</li> <li>Ripped from the Headlines Series</li> <li>Study Abroad Interest Sessions</li> <li>What Matters Most Series</li> <li>Will you be engaging with alumni for this event? (participating or event for)</li> <li>Yes</li> <li>No</li> </ul>                                                                       | <ul> <li>Making all the Right Connections Serie</li> </ul> | S                                   |        |     |   |
| <ul> <li>Pre-Departure Workshop II: Living and Learning Across Culture</li> <li>Pre-Departure Workshop III: Navigating Identity and Relationships</li> <li>Res Life Staff Development</li> <li>Ripped from the Headlines Series</li> <li>Study Abroad Interest Sessions</li> <li>What Matters Most Series</li> <li>Will you be engaging with alumni for this event? (participating or event for)</li> <li>Yes</li> <li>No</li> </ul>                                                                                                    | Pre-Departure Workshop I: Grappling V                      | vith Culture                        |        |     |   |
| <ul> <li>Pre-Departure Workshop III: Navigating Identity and Relationships</li> <li>Res Life Staff Development</li> <li>Ripped from the Headlines Series</li> <li>Study Abroad Interest Sessions</li> <li>What Matters Most Series</li> <li>* Will you be engaging with alumni for this event? (participating or event for)</li> <li>Yes</li> <li>No</li> </ul>                                                                                                    | Pre-Departure Workshop II: Living and                      | Learning Across Culture             |        |     |   |
| <ul> <li>Res Life Staff Development</li> <li>Ripped from the Headlines Series</li> <li>Study Abroad Interest Sessions</li> <li>What Matters Most Series</li> <li>Will you be engaging with alumni for this event? (participating or event for)</li> <li>Yes</li> <li>No</li> </ul>                                                                                                    | Pre-Departure Workshop III: Navigatin                      | g Identity and Relationships        |        |     |   |
| <ul> <li>□ Ripped from the Headlines Series</li> <li>□ Study Abroad Interest Sessions</li> <li>□ What Matters Most Series</li> <li>* Will you be engaging with alumni for this event? (participating or event for)</li> <li>○ Yes</li> <li>● No</li> </ul>                                                                                                    | Res Life Staff Development                                 |                                     |        |     |   |
| <ul> <li>Study Abroad Interest Sessions</li> <li>What Matters Most Series</li> <li>* Will you be engaging with alumni for this event? (participating or event for)</li> <li>Yes</li> <li>No</li> </ul>                                                                                                    | Ripped from the Headlines Series                           |                                     |        |     |   |
| <ul> <li>What Matters Most Series</li> <li>* Will you be engaging with alumni for this event? (participating or event for)</li> <li>Yes</li> <li>No</li> </ul>                                                                                                    | Study Abroad Interest Sessions                             |                                     |        |     |   |
| <ul> <li>* Will you be engaging with alumni for this event? (participating or event for)</li> <li>• Yes</li> <li>• No</li> </ul>                                                                                                    | What Matters Most Series                                   |                                     |        |     |   |
| <ul> <li>○ Yes</li> <li>● No</li> </ul>                                                                                                    | * Will you be engaging with alumni for this                | event? (participating or event for) |        |     |   |
| PREVIOUS                                                                                                    | ⊖ Yes                                                      |                                     |        |     |   |
| < PREVIOUS                                                                                                    | No                                                         |                                     |        |     |   |
| < PREVIOUS                                                                                                    |                                                            |                                     |        |     |   |
| < PREVIOUS                                                                                                    |                                                            |                                     |        |     |   |
| < PREVIOUS                                                                                                    |                                                            |                                     |        |     |   |
|                                                                                                    |                                                            |                                     | NEXT   |     |   |
| Ť                                                                                                    |                                                            |                                     | NEAT Y |     |   |
|                                                                                                    |                                                            |                                     |        |     | Ŧ |

## If you plan to engage with alumni, checking this box will ensure that staff from alumni relations reaches out to you for details.

| ×                  | EngageD                                       | Q Search                   |    | Ů,   | S | • |
|--------------------|-----------------------------------------------|----------------------------|----|------|---|---|
| _<br>□ Mak         | ing all the Right Connections Series          |                            |    |      |   |   |
| Pre-               | Departure Workshop I: Grappling with Cultur   | e                          |    |      |   |   |
| Pre-               | Departure Workshop II: Living and Learning A  | Across Culture             |    |      |   |   |
| Pre-               | Departure Workshop III: Navigating Identity a | and Relationships          |    |      |   |   |
| Res                | Life Staff Development                        |                            |    |      |   |   |
| 🗌 Ripp             | ped from the Headlines Series                 |                            |    |      |   |   |
| Stuc               | ly Abroad Interest Sessions                   |                            |    |      |   |   |
| 🗌 Wha              | t Matters Most Series                         |                            |    |      |   |   |
| * Will yo          | u be engaging with alumni for this event? (pa | articipating or event for) |    |      |   |   |
| O Yes              |                                               |                            |    |      |   | l |
| <pre>&lt; PR</pre> | EVIOUS                                        |                            | NE | XT > |   |   |
|                    |                                               |                            |    |      |   | Ŧ |

### 20 You must track attendance within the event. Clicking this ensures you agree to track attendance.

| ×                             | EngageD                                                                                                 | Q Search                                                                                                    | 🖻 🗳 🚺                                         |
|-------------------------------|----------------------------------------------------------------------------------------------------|----------------------------------------------------------------------------------------------------|-----------------------------------------------|
| ⊖ Yes                         |                                                                                                    |                                                                                                    |                                               |
| *D ·                          |                                                                                                    |                                                                                                    |                                               |
| Required                      |                                                                                                    |                                                                                                    |                                               |
| U* As the<br>Event<br>clickin | e event sponsor, your office/depa<br>Check-In App from Campus Lab<br>ng here, you agree to track attend | artment/student group is responsible for trackin<br>s. Instructions and trainings are available on the<br>dance. | ig attendance using the<br>Knowledge Base. By |
| For Office                    | e Use Only:                                                                                             |                                                                                                    |                                               |
|                               |                                                                                                    |                                                                                                    |                                               |
|                               |                                                                                                    |                                                                                                    |                                               |
|                               |                                                                                                    |                                                                                                    |                                               |
|                               |                                                                                                    |                                                                                                    |                                               |
|                               |                                                                                                    |                                                                                                    |                                               |
|                               |                                                                                                    |                                                                                                    |                                               |
| < PREV                        | /IOUS                                                                                                   |                                                                                                    | NEXT >                                        |
|                               |                                                                                                    |                                                                                                    | *                                             |
|                               |                                                                                                    |                                                                                                    |                                               |

Once you have submitted, it will need approval from all appropriate offices.